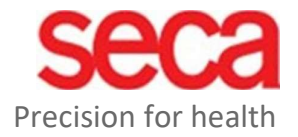

## seca mBCA Alpha (545) seca TRU Alpha (452)

LAN-Configuration

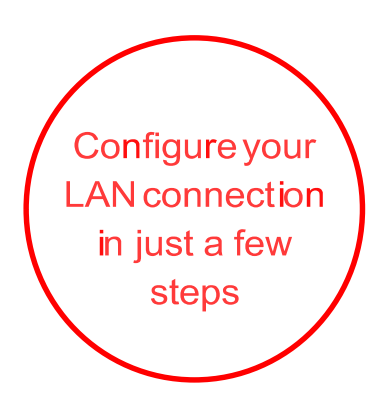

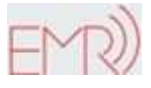

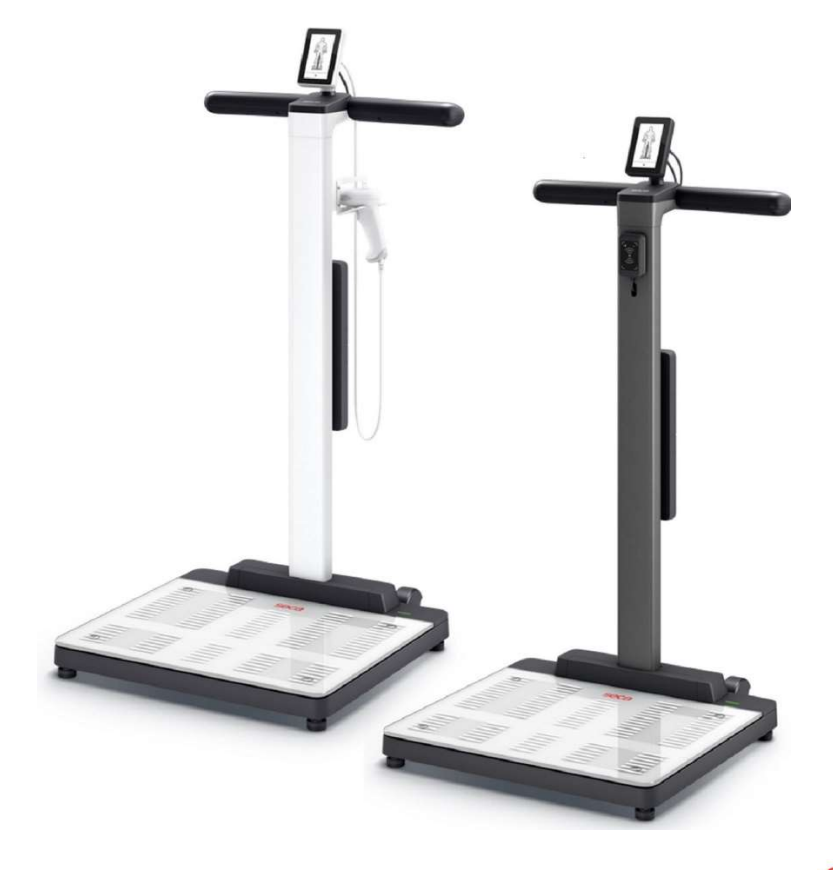

seca.com

## **LAN-Configuration**

- 1. Please make sure that port 22020 is enabled for inbound and outbound connections within your firewall.
- 2. Please make sure that the unit is powered by the original power supply provided.
- 3. Connect the device to the network via LAN cable.
- 4. A LAN symbol appears at the top right in the display as soon as the device has connected to the network.

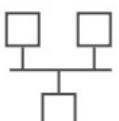

- 5. To connect the device to the seca analytics 125, enter the server address as shown below.
- 6. Enter the server address **gpx.secacloud.com** (**gpx.us.secscloud.com** for the US) and press the confirm button at the bottom right

| <b>〈</b> Settings | <b></b> |          | 🕻 Network      | ඛ | <                     | S | erv | er | ad  | dro | es  | s 🔓 |
|-------------------|---------|----------|----------------|---|-----------------------|---|-----|----|-----|-----|-----|-----|
| Restart           | >       | <b>—</b> | Server address | > | <br>gpx.secacloud.com |   |     |    | om  |     |     |     |
| Autohold          |         |          | WiFi           | > |                       | 1 | T   | 1  | 1 1 |     |     |     |
| Filter            | >       |          | Access Point   | 0 | q v                   | v | e r | t  | у   | u   | i   | o p |
| Display @         | € >     |          | Anon.          | 0 | a                     | s | d   | fg | j h | ۱j  | k   | 1   |
| Network           | >       |          |                |   | ↔                     | z | x   | c١ | / b | r   | n n | n 🗵 |
|                   |         |          |                |   | 123                   |   |     |    |     |     |     |     |
|                   | ~       |          |                |   | ×                     |   | ~   |    |     |     |     |     |

7. This step completes the network settings on the device.